# Étape 1 de 3 : **Rechercher un rapport**

Sur le menu gauche, cliquez sur **Rechercher un rapport** (1) pour accéder à l'écran **Recherche de Rapport** (2). Le rapport **Relevé de compte** apparaîtra dans la liste des rapports.

Cliquez sur le lien **Relevé de compte (3)** pour afficher l'écran **Relevé de compte**.

| MENU <                     | -                                            |                  |                 |              |
|----------------------------|----------------------------------------------|------------------|-----------------|--------------|
| > Outils de vente          | Recherche                                    | de Rappo         | rt <sup>2</sup> |              |
| > Paiements de<br>compte   | Nom du rapport<br>- Saisir pour lancer la re | echerche -       |                 |              |
| Soumission rapide          |                                              |                  |                 |              |
| Recherche de<br>soumission | Fav Rapport 🔨                                | Description      | Nombre de       | Dernière     |
| Recherche de contrat       | 3                                            | 2 F M 1          | consultations   | consultation |
| Rechercher un 1<br>rapport |                                              | keieve de compte |                 |              |
|                            |                                              |                  |                 |              |

# Étape 2 de 3 : **Générer un Relevé de compte**

Préciser la période de temps désiré pour le rapport en spécifiant la **Date d'activité de** (4) et la **Date d'activité jusqu'à** (5).

Pour afficher votre relevé de compte, cliquez sur **Options (6**), puis cliquez sur **Exporter vers un document PDF (7**). Le rapport du relevé de compte sera généré et téléchargé en format PDF.

Utilisez ce fichier PDF pour afficher et imprimer votre Relevé de compte.

| Relevé de compte                                                                                                    |                                                                                            |
|----------------------------------------------------------------------------------------------------|--------------------------------------------------------------------------------------------|
| Description du rapport: Relevé de com                                                                                                    | pte                                                                                        |
| Filtres                                                                                                    |                                                                                            |
| Date de l'activité de Date de l'activité de 1 de l'activité de 1 de l'activité de l'activité de 1 de l'activité de l'activité de l'activité de l'activité de l'activité de l'activité de l'activité de l'activité de l'activité de l'activité de l'activité de l'activité de l'activité de l'activité de l'activité de l'activité de l'activité de l'activité de l' | vité jusqu'à Concessionnaire                                                               |
| Afficher Rapport                                                                                                    | Options Annuler                                                                            |
|                                                                                                    | <ul> <li>Exporter vers un document Excel</li> <li>Exporter vers un document PDF</li> </ul> |
|                                                                                                    |                                                                                            |

## Étape 3 de 3 : Afficher le Relevé de compte

Le **Relevé de compte** est divisé en deux sections: les renseignements sur le **Résumé de compte** sont énumérés en premier, suivis par les renseignements sur les **Nouvelles activités commerciales** décrites dans les pages suivantes.

### 1) Résumé de compte

La **Période du relevé (8)** est indiquée en haut, ainsi que les renseignements sur le **Compte (9)** et l'**Administrateur (10)**. Les renseignements sur le Résumé du compte sont énumérés par **Bénéficiaire (11)**. Pour chaque résumé, les renseignements suivants sont énumérés:

- Solde d'ouverture (12), le montant dû à la fin du mois précédent
- Les **Paiements reçus** (13) au cours de la période sélectionné
- Les Paiements effectués par LGM (14) incluent les profits de PPDSI et les surcompenses
- Les Nouvelles activités (15) commerciales au cours de la période sélectionné
- Solde de fermeture (16), le montant impayé à la fin de la période du relevé

**Remarque** : Le **Bénéficiaire** sera différent selon la marque.

### 2) Nouvelles activités commerciales

Les renseignements sur les Activités du compte énumèrent les Nouvelles activités commerciales (17), les Ventes de contrats (18) pour la période du relevé et toutes Résiliations de contrat (19) et les Ventes de contrats – Programme de paiements différés sans intérêt (PPDSI) (20) en cas échéants.

#### Résumé de compte

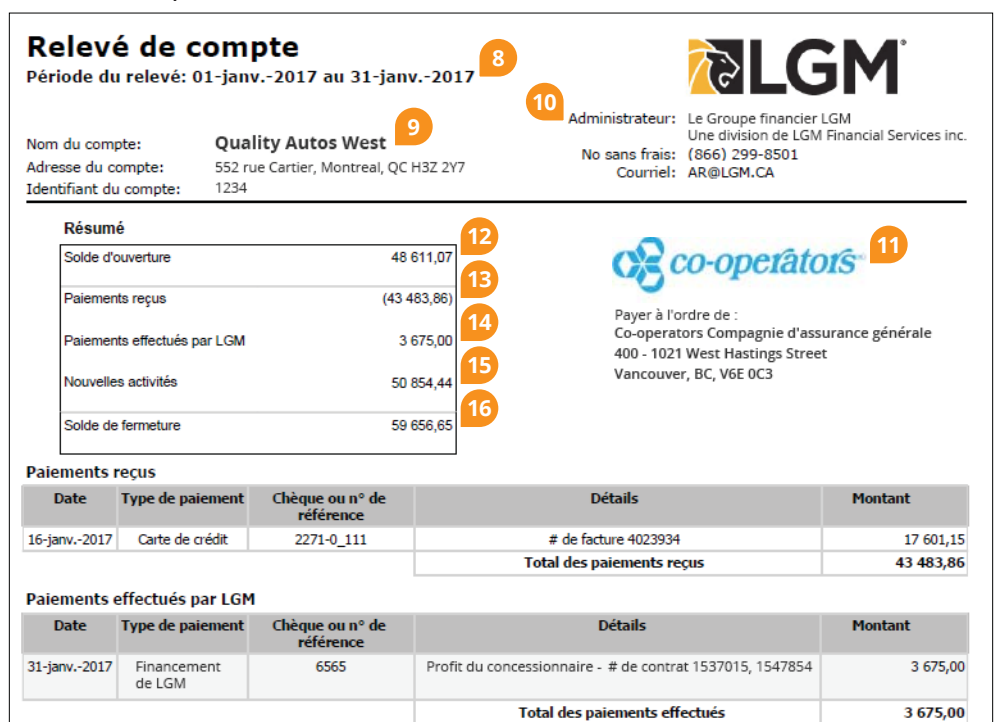

### Nouvelles activités commerciales

|                        |                                  | _                |                  | Nouvelle                      | Nouvelles activités commerciales |                                 | 56 816,80 2 840,84               |                                     | 0,00 50 854,44 |         |                                      |
|------------------------|----------------------------------|------------------|------------------|-------------------------------|----------------------------------|---------------------------------|----------------------------------|-------------------------------------|----------------|---------|--------------------------------------|
| Ventes de              | contrats                         | 8                |                  | 10-                           |                                  |                                 |                                  |                                     |                |         |                                      |
| Produit                | Nº de<br>facture                 | Nº de<br>contrat | Date de vente    | Nom du client                 | 8 derniers<br>chiffres du<br>NIV | Total du coût<br>de détail      | Marge<br>bénéficiaire<br>totale  | Coût pour le<br>concessionnai<br>re | TPS/TVH        | TPS/TVQ | Coût total                           |
| PBM                    | 4028098                          | 1727960          | 07-janv2017      | King, Marie                   | HW126379                         | (3 055,50)                      | 1 575,00                         | 1410,00                             | 70,50          | 0,00    | 1 480,50                             |
| Nombre                 | de contrats                      | 22               |                  |                               | Total                            | (74 863,95)                     | 32 287,50                        | 40 549,00                           | 2 027,45       | 0,00    | 42 576,45                            |
| Résiliation<br>Produit | s de contrat<br>Nº de<br>facture | Nº de<br>contrat | Date de vente    | Nom du client                 | 8 derniers<br>chiffres du<br>NIV | Total du coût<br>de détail      | Marge<br>bénéficiaire<br>totale  | Montant de<br>résiliation           | TPS/TVH        | TPS/TVQ | Total des<br>frais de<br>résiliation |
| PBM                    | 4025337                          | 1699657          | 26-oct2016       | David, Diana                  | GM060591                         |                                 |                                  | 999,00                              | 49,95          | 0,00    | 1 048,95                             |
| Nombre d               | e contrats                       | 1                |                  |                               | Total                            |                                 |                                  | 999,00                              | 49,95          | 0,00    | 1 048,95                             |
| Ventes de              | contrats – P                     | rogramme         | e de paiements d | ifférés sans intér            | êt (PPDSI)                       |                                 |                                  |                                     |                |         |                                      |
| Produit                | Nº de<br>contrat                 | Date de vente    | Nom du client    | 8 derniers<br>chiffres du NIV | Total du coût<br>de détail       | Marge<br>bénéficiaire<br>totale | Frais<br>administratifs<br>PPDSI | Coût pour le<br>concessionnai<br>re | TPS/TVH        | TPS/TVQ | Profit du<br>concessionn<br>ire      |
|                        |                                  |                  |                  |                               |                                  |                                 |                                  |                                     |                |         |                                      |
| PBM                    | 1731863                          | 20-janv<br>2017  | Andre, Pierre    | DW569613                      | (1 447,95)                       | 1 050,00                        | 105,00                           | 379,00                              | 18,95          | 0,00    | (945,00)                             |